# 2020 appli GRAPHITE simplifiée "une géographie de la ville depuis chez SOi"lien vers l'appli <u>https://Confinement.Datas-Collect.net</u>

Cette appli vous permet de décrire la ville, telle que vous la connaissez par votre expérience vécue. Vous pouvez y indiquer les lieux que vous fréquentez régulièrement, à proximité de votre domicile.

*Vous pouvez également localiser d'autres lieux qui vous paraissent importants, qui comptent pour vous, en précisant s'ils vous semblent plutôt "attractifs" ou "répulsifs" (ou les deux).* 

Dans tous les cas, vous pouvez expliquer les causes de votre avis, et proposer des idées, des projets pour l'amélioration de ces lieux urbains de proximité.

Enfin, vous pouvez indiquer, durant la période de confinement où vous êtes restés à votre domicile, ce que vous avez découvert de nouveau dans votre immeuble, votre quartier, dans vos réseaux, ce que vous avez aimé dans l'ambiance, dans les initiatives, ou encore ce que vous rêveriez d'y changer.

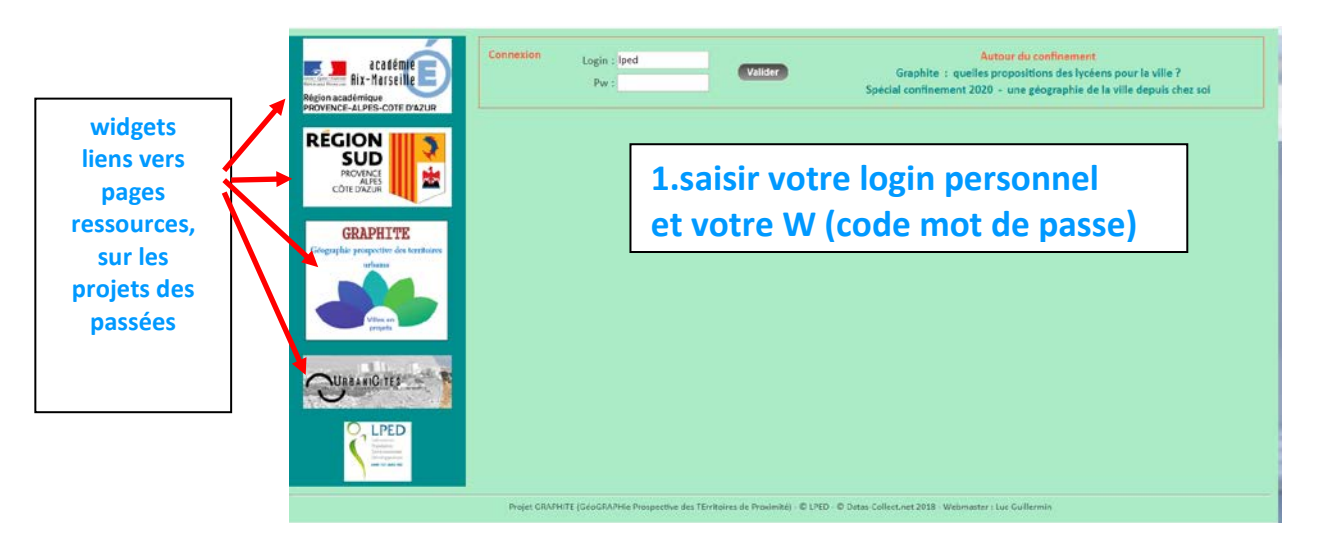

En naviguant sur la page URBANICITES, enseignants et élèves peuvent regarder les cartes et projets des années passées

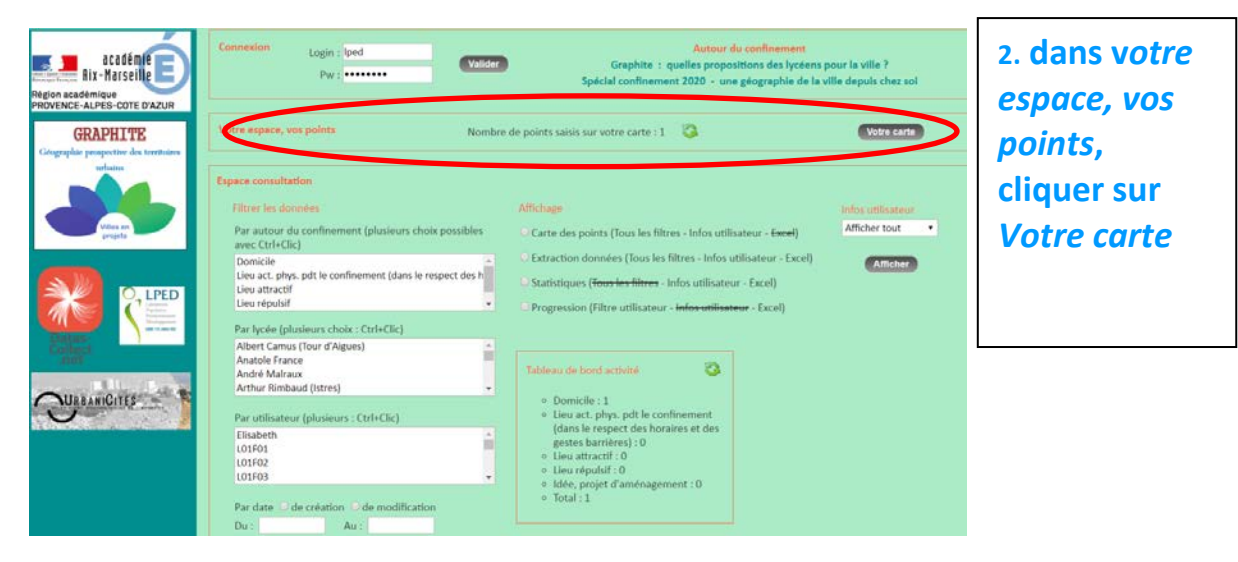

# 3. on arrive sur la page Google maps où l'on peut visualiser soit la carte soit l'image satellite

### 4. choisir un lieu et saisir un point avec la souris ou saisir une adresse postale

apparition d'un point blanc que l'on peut déplacer à volonté, le point reste blanc tant qu'il n'est pas enregistré, il est provisoire

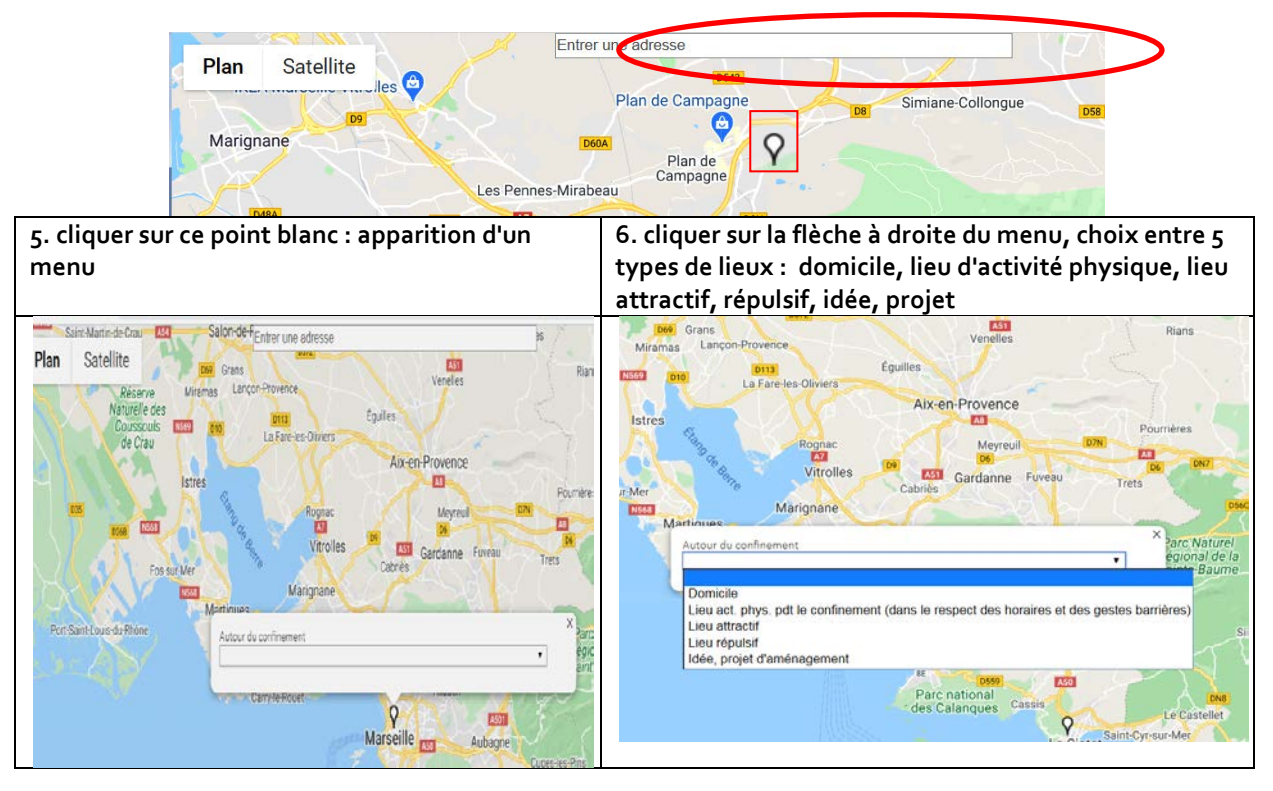

vous pouvez localiser un domicile (lieu de confinement), et autant d'autres points que vous le voulez (lieu d'activité physique, lieu attractif, répulsif, idée, projet)

#### si le point reste blanc c'est qu'il n'est pas enregistré

si vous ne l'enregistrez pas, il disparaîtra lorsque vous cesserez de travailler sur cette carte si vous les enregistrez les points changent de couleur

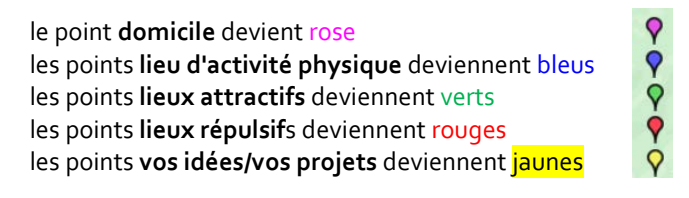

vous ne pouvez déplacer et effacer que vos propres points si vous voulez déplacer un point cliquez dessus et déplacez le si vous voulez effacer un point cliquez dessus et effacez le

#### 7. domicile

commencer par Domicile, bien vérifier l'adresse, puis <mark>enregistrer</mark> : le point domicile devient rose naviguer autour de votre lieu de domicile, <u>explorer le rayon d'1 km où les sorties sont autorisées</u>, repérer et choisir les endroits dont vous aller parler... bien entendu vous pouvez naviguer virtuellement dans tout votre quartier et toute votre ville

| Un cercle rose matérialise le périmètre d'un  | Vous pouvez aussi utiliser <mark>street view</mark>  |  |
|-----------------------------------------------|------------------------------------------------------|--|
| kilomètre autour du domicile                  | pour voir paysage au sol, le décrire, ou le dessiner |  |
| Vous pouvez zoomer à volonté sur ce périmètre | Avec street view vous pouvez vous déplacer           |  |

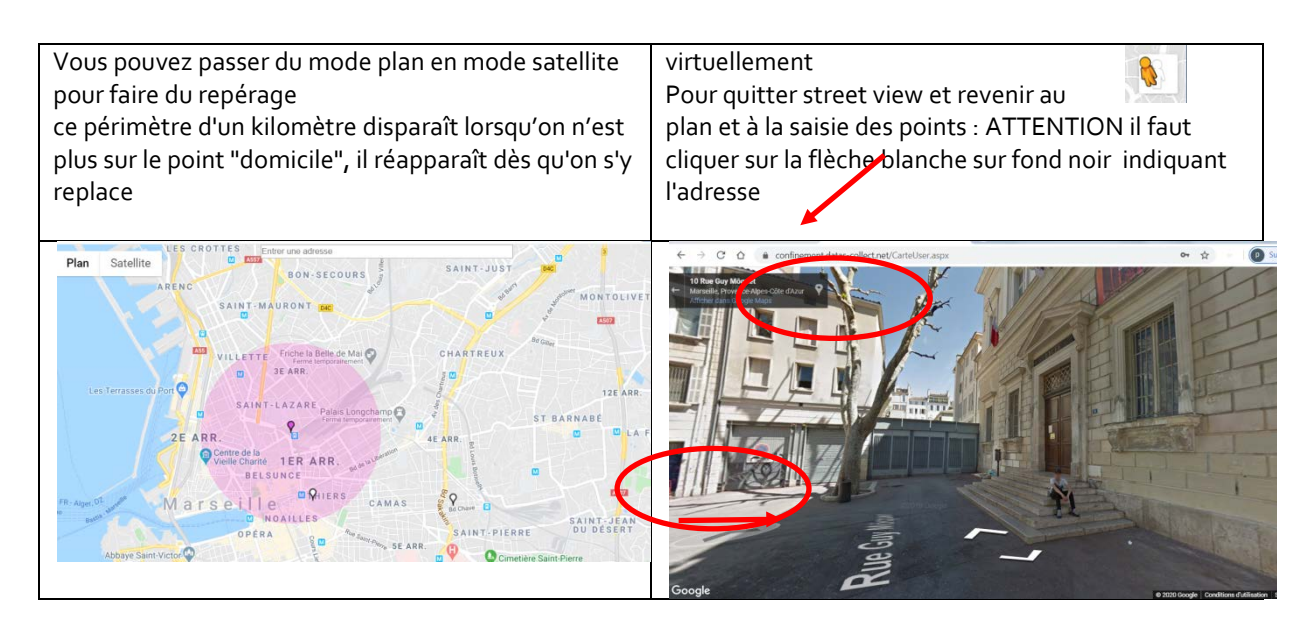

# 8. questions et textes libres

pour chaque type de lieu il y a un bref questionnaire, la possibilité de déposer un texte de commentaire libre et une image

Lorsque les points sont saisis et enregistrés (ils ne doivent plus être blancs), répondre aux questions et saisir des commentaires libres pour chaque type de lieu, selon les consignes de votre enseignant

vous pouvez répondre à quelques questions et vous exprimer sous forme de texte libre.

**Ces réponses et idées seront visibles de tous les lycéens et enseignants participant à ce questionnaire** ainsi que des responsables de la Région Sud PACA et des élus. Vous êtes libres de vous exprimer et de donner tout avis de manière correcte et respectueuse.

Une sélection des meilleurs textes, avis, idées, projets des lycéens de la Région sera publiée dans les médias. • Vous êtes totalement libres de vous exprimer dans le respect d'autrui

#### 9. attacher des images, Photo, croquis, texte scanné

Après avoir enregistré chaque point, vous pouvez lui attacher une image qui, selon vous, illustre bien vos conditions de vie et/ou les idées que vous avez envie de transmettre

votre image doit avoir un format .jpg

cliquez sur Parcourir pour sélectionner une image sur votre ordinateur ou tablette et la voir s'afficher : cela permet de visualiser autant de photos qu'on veut avant d'attacher cette photo

Une fois que vous êtes sûr de la photo , utiliser le bouton Attacher

en cliquant sur ATTACHER, l'image sera enregistrée

Vous pouvez en attacher une seule par point.

Cette image peut être un texte pris en photo, une photo de paysage du quartier, un dessin scanné : tout élément enregistré au format JPG. Il peut y avoir des habitants vus d'assez loin, mais <mark>on ne doit pas</mark> reconnaitre de visage

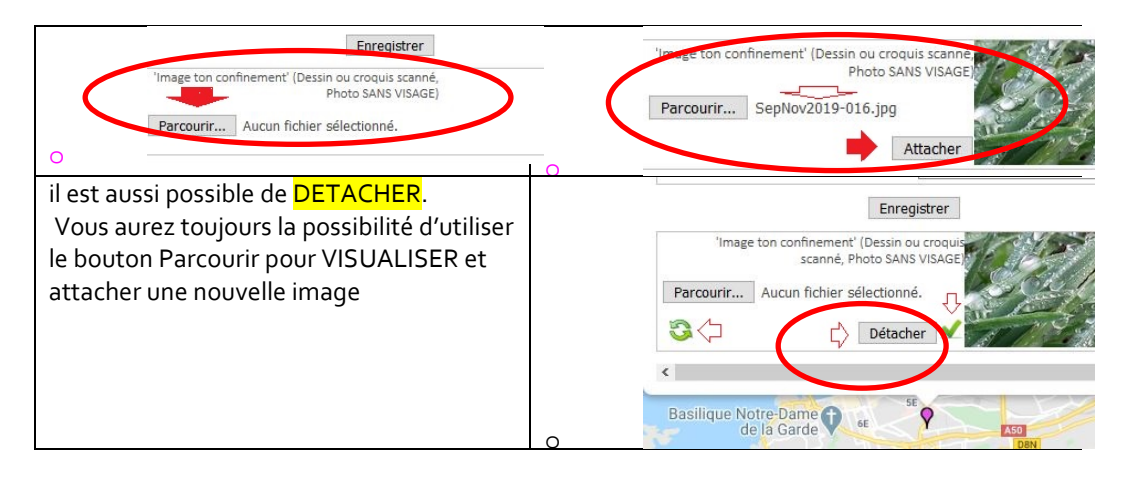

# 10. pour voir les lieux, les avis et les textes rédigés par des autres élèves de votre lycée ou d'autres lycées

aller dans Espace Consultation

cliquer sur Carte des points

.... il y aura quelquechose à voir au fur et à mesure de la saisie

si vous voulez voir uniquement un type de points (par exemple, juste les domiciles, ou les lieux attractifs), il est possible de les choisir (ou "filtrer") à gauche en faisant Ctrl+ clic avec le clavier et la souris de votre ordinateur

vous pouvez aussi choisir le lycée qui vous intéresse

Si vous voulez **TOUT** voir il faut cliquer sur effacer tous les filtres, tout en bas

|                                                                              | Espace consultation                                                                                                    | Affichage                                                                                                    | Infos utilisateur |
|------------------------------------------------------------------------------|----------------------------------------------------------------------------------------------------|----------------------------------------------------------------------------------------------------|-------------------|
| Géographie prospective des territoires<br>urbains                            | Par lieu (plusieurs choix : Ctrl+Clic)<br>Domicile                                                                                    | Carte des points     Entraction données                                                                                                    | Afficher tout     |
| Viles en                                                                     | Lieu attractif<br>Lieu répulsif                                                                                                    | <ul> <li>Statistiques</li> <li>Progression</li> </ul>                                                                                                    | Amcher            |
|                                                                              | Par lycée (plusieurs choix : Ctrl+Clic)<br>Albert Camus (Tour d'Aigues)<br>Anatole France<br>André Malraux<br>Arthur Rimbaud (Istres) | Tableau de bord activité                                                                                                    |                   |
| Linearia<br>Hararia<br>Pacita<br>Borigeneri<br>Hararia<br>Hararia<br>Hararia | Par utilisateur (plusieurs : Ctrl+Clic)<br>Elisabeth<br>L01F01<br>L01F02<br>L01F03                                                    | <ul> <li>Domicile : 1</li> <li>Lieu act. phys. pdt le confinement (dans le<br/>respect des horaires et des gestes<br/>barrières) : 0</li> <li>Lieu attractif : 0</li> <li>Lieu répulsif : 0</li> </ul> | e                 |
|                                                                              | Par date O de création O de modification<br>Du : Au :                                                                                 | <ul> <li>Idée, projet d'aménagement : 0</li> <li>Total : 1</li> </ul>                                                                                                    |                   |
|                                                                              | Par mots clé<br>ou<br>Effacer tous les filtres                                                                                        |                                                                                                    |                   |

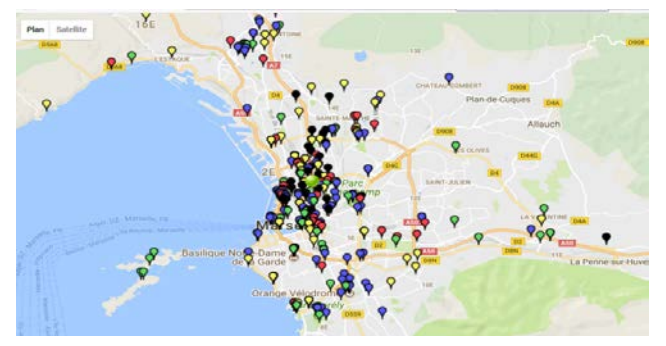

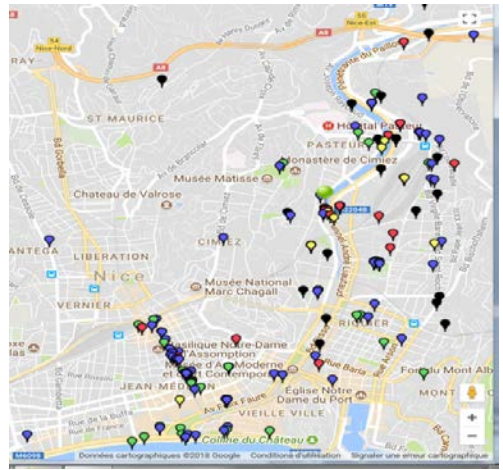